# Docker入门基础之容器使用

## Docker简介

Docker 是一个开源的应用容器引擎,基于Go语言并遵从Apache2.0协议开源。

Docker 可以让开发者打包他们的应用以及依赖包到一个轻量级、可移植的容器中,然后发布到任何流行的 Linux 机器上,也可以实现虚拟化。

容器是完全使用沙箱机制,相互之间不会有任何接口(类似 iPhone 的 app),更重要的是容器性能开销极低。

## Ubuntu Docker 安装

### 1、Docker官方安装方法

Docker 要求 Ubuntu 系统的内核版本高于 3.10 , 查看本页面的前提条件来验证你的 Ubuntu 版本是否支持 Docker。

#### 获取安装包:

```
1 root@ubuntu:~# wget -q0- https://get.docker.com/ | sh
```

安装完成后有提示:

I If you would like to use Docker as a non-root user, you should now consider adding your user to the "docker" group with something like: sudo usermod -aG docker runoob Remember that you will have to log out and back in for this to take effect!

启动docker服务

1 root@ubuntu:~# sudo service docker start

#### 2、通过安装URLOS获得

URLOS基于Docker运行,安装了URLOS,就等于安装了Docker,我们可以使用URLOS官方安装命令:

```
1 curl -LO www.urlos.com/iu && sh iu
```

或

1 curl -0 https://www.urlos.com/install && chmod 544 install && ./install

## Docker容器使用

#### Docker客户端

Docker 客户端非常简单,可以直接输入 Docker 命令来查看到 Docker 客户端的所有命令选项。

```
1 root@ubuntu:~# docker
```

| root@ubuntu:~≉ | 4 docker                 |                                                                                 |  |  |  |
|----------------|--------------------------|---------------------------------------------------------------------------------|--|--|--|
| Usage: docke   | r [OPTIONS] C            | OMMAND                                                                          |  |  |  |
| A self-suffic: | ient runtime –           | for containers                                                                  |  |  |  |
| Options:       |                          |                                                                                 |  |  |  |
| -confi         | g string                 | Location of client config files (default "/root/.docker")                       |  |  |  |
| -D, -debug     |                          | Enable debug mode                                                               |  |  |  |
| -H,host.       | list<br>l -+in-          | Daemon socket(s) to connect to                                                  |  |  |  |
|                | aver string              | Set the logging level ( debug   lint)   warn   effor   latai ) (default lint) / |  |  |  |
| —tlsca         | cert string              | Trust certs signed only by this CA (default "/root/.docker/ca.nem")             |  |  |  |
| —tlscer        | rt string                | Path to TLS certificate file (default "/root/.docker/cert.pem")                 |  |  |  |
| -tlske         | y string                 | Path to TLS key file (default "/root/.docker/key.pem")                          |  |  |  |
| -tlsve         | rify                     | Use TLS and verify the remote                                                   |  |  |  |
| -v, -versio    | on                       | Print version information and quit                                              |  |  |  |
| Management Cor | mands:                   |                                                                                 |  |  |  |
| builder        | Manage build             | s                                                                               |  |  |  |
| config         | Manage Docke             | r configs                                                                       |  |  |  |
| container      | Manage conta             | iners                                                                           |  |  |  |
| engine         | Manage the docker engine |                                                                                 |  |  |  |
| image          | Manage images            |                                                                                 |  |  |  |
| network        | Manage networks          |                                                                                 |  |  |  |
| node           | Manage Swarm nodes       |                                                                                 |  |  |  |
| plugin         | Manage plug:             | ns .                                                                            |  |  |  |
| secret         | Manage Docker Secrets    |                                                                                 |  |  |  |
| service        | Manage Servi             |                                                                                 |  |  |  |
| STACK          | Manage Docke             | I STACKS                                                                        |  |  |  |
| swarm          | Manage Swarm             |                                                                                 |  |  |  |
| truet          | Manage Ducke.            | on Docker images                                                                |  |  |  |
| volume         | Manage volum             |                                                                                 |  |  |  |
| TOLOGICO       | manage voron             |                                                                                 |  |  |  |

可以通过命令 docker command --help 更深入的了解指定的 Docker 命令使用方法。

例如我们要查看 docker stats 指令的具体使用方法:

```
1 root@ubuntu:~# docker stats --help
```

#### root@ubuntu:~# docker stats —help

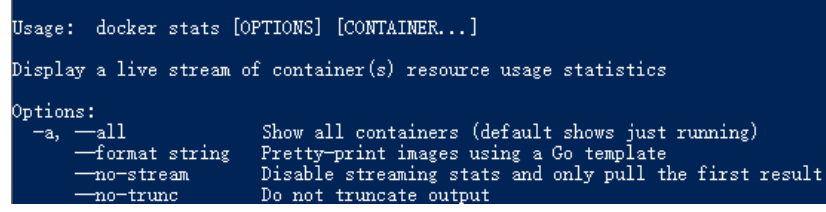

### 启动容器 (交互模式)

我们如果要使用版本为16.04的ubuntu系统镜像来运行容器时,命令如下:

1 root@ubuntu:~# docker run -it ubuntu:16.04 sh
2 #

如果要使用版本为15.04的ubuntu系统镜像,则命令如下:

```
1 root@ubuntu:~# docker run -it ubuntu:15.04 sh
2 #
```

各个参数解析:

- **docker:** Docker 的二进制执行文件。
- run:与前面的 docker 组合来运行一个容器。
- -it:其实是两个参数组成, -i和-t, -i:允许你对容器内的标准输入 (STDIN) 进行交互。-t:在新容器内指定 一个伪终端或终端。
- **ubuntu:15.04**:指定要运行的镜像,Docker首先从本地主机上查找镜像是否存在,如果不存在,Docker 就会从镜像仓库 Docker Hub 下载公共镜像。
- sh:执行命令。

将上面的命令稍作修改,在结尾处加上一句命令,执行后:

```
1 root@ubuntu:~# docker run -it ubuntu:16.04 sh -c "while true; do echo hello urlos;
    sleep 1; done"
```

- 2 hello urlos
- 3 hello urlos
- 4 hello urlos
- 5 hello urlos
- 6 hello urlos
- 7 hello urlos
- 8 ^Croot@ubuntu:~#

我们可以看到终端上不断输出 hello urlos ,这时按键盘 Ctrl+c 来终止输出。

### 启动容器 (后台模式)

我们将上面的命令再稍作修改,把\_it 替换为 -d 看看结果:

- 1 root@ubuntu:~# docker run -d ubuntu:16.04 sh -c "while true; do echo hello urlos; sleep
  1; done"
- 2 0cf141fd0745fb4dc104bec1a3238a1bd8dad7aa72926dea0a39ddc7ba54fe32

在输出中,我们没有看到期望的"hello world",而是一串长字符

Ocf141fd0745fb4dc104bec1a3238a1bd8dad7aa72926dea0a39ddc7ba54fe32

这个长字符串叫做容器ID,对每个容器来说都是唯一的,我们可以通过容器ID来查看对应的容器发生了什么。

首先,我们需要确认容器有在运行,可以通过 docker ps 来查看:

| 1 | root@ubuntu:~# docker ps |              |                        |               |    |
|---|--------------------------|--------------|------------------------|---------------|----|
| 2 | CONTAINER ID             | IMAGE        | COMMAND                | CREATED       |    |
|   | STATUS                   | PORTS        | NAMES                  |               |    |
| 3 | 0cf141fd0745             | ubuntu:16.04 | "sh -c 'while true; …" | 2 minutes ago | Up |
|   | 2 minutes                |              | hopeful_matsumoto      |               |    |

然后使用 docker logs [ID或者名字] 命令, 查看容器内的标准输出:

```
1 root@ubuntu:~# docker logs hopeful_matsumoto
2 hello urlos
3 hello urlos
4 hello urlos
5 hello urlos
6 hello urlos
7 hello urlos
8 hello urlos
9 hello urlos
```

我们可以看到,在容器内部已经输出了非常多的hello urlos,这说明容器处于后台运行模式。

#### 运行一个WEB应用容器

现在我们将在docker容器中运行一个 nginx 应用来运行一个web应用。

首先从Docker Hub公共镜像源中拉取镜像:

1 root@ubuntu:~# docker pull nginx

#### 然后运行这个镜像:

1 root@ubuntu:~# docker run -d -p 8080:80 nginx

参数说明:

- -d:让容器在后台运行。
- -p:让宿主机的8080端口映射给容器内部的80端口。

#### 查看WEB应用容器

使用 docker ps 来查看我们正在运行的容器:

| 1 | root@ubuntu:~# docker ps |                      |           |                           |        |
|---|--------------------------|----------------------|-----------|---------------------------|--------|
| 2 | CONTAINER ID             | IMAGE                | COMMAND   | CREATED                   | STATUS |
|   | PO                       | RTS                  | NAMES     |                           |        |
| 3 | b394756b6c5d             | nginx                | "nginx -g | 'daemon of" 3 seconds ago | Up     |
|   | 2 seconds                | 0.0.0.0:8080->80/tcp |           | elastic_babbage           |        |

我们看到端口信息 0.0.0.0:8080->80/tcp, 意思是宿主机的8080端口映射给容器内部的80端口。

这时我们可以通过浏览器访问WEB应用:

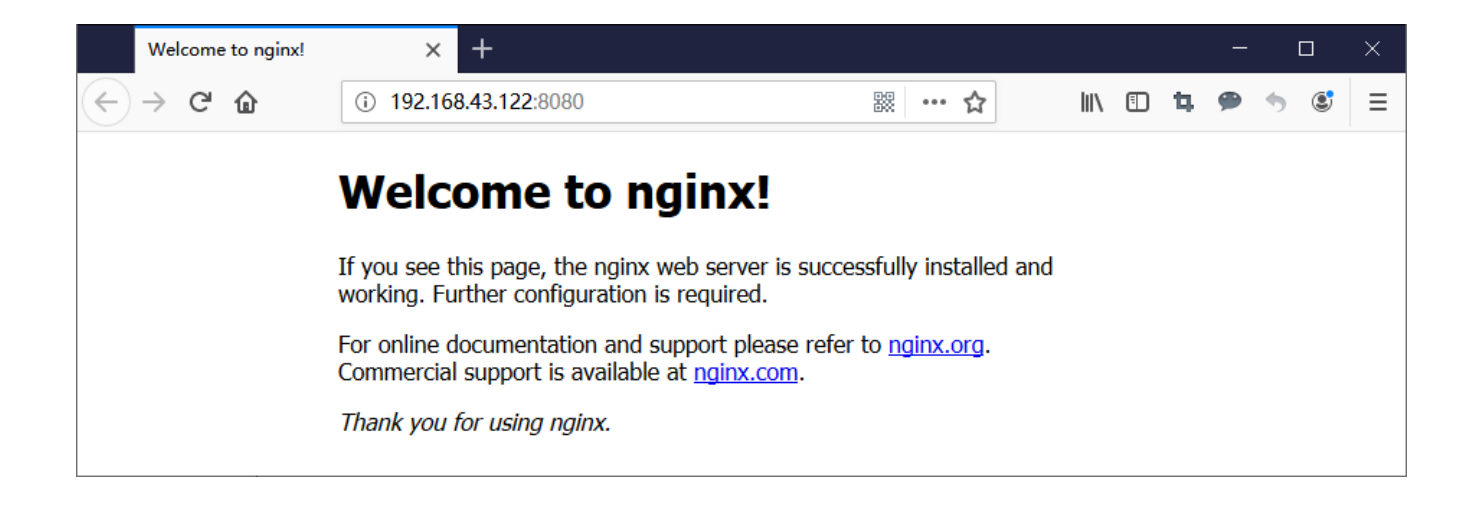

#### 查看端口的快捷方法

通过 docker ps 命令可以查看到容器的端口映射, docker还提供了另一个快捷方式 docker port, 使用 docker port 可以查看指定 (ID 或者名字) 容器的某个确定端口映射到宿主机的端口号。

上面我们创建的 web 应用容器 ID 为 b394756b6c5d 容器名为 elastic\_babbage。

我可以使用 docker port b394756b6c5d 或 docker port elastic\_babbage 来查看容器端口的映射情况。

```
1 root@ubuntu:~# docker port b394756b6c5d
```

2 80/tcp -> 0.0.0.0:8080

1 root@ubuntu:~# docker port affectionate\_montalcini

2 80/tcp -> 0.0.0.0:8080

#### 查看 WEB 应用程序日志

使用 docker logs [ID或者名字] 可以查看容器内部的标准输出。

- 1 root@ubuntu:~# docker logs b394756b6c5d
- 2 192.168.43.131 [04/Jun/2019:06:28:42 +0000] "GET / HTTP/1.1" 200 612 "-"
   "Mozilla/5.0 (Windows NT 10.0; Win64; x64; rv:67.0) Gecko/20100101 Firefox/67.0" "-"
- 3 2019/06/05 06:28:42 [error] 6#6: \*1 open() "/usr/share/nginx/html/favicon.ico" failed (2: No such file or directory), client: 192.168.43.131, server: localhost, request: "GET /favicon.ico HTTP/1.1", host: "192.168.43.122:8080"
- 4 192.168.43.131 - [04/Jun/2019:06:28:42 +0000] "GET /favicon.ico HTTP/1.1" 404 153 "-" "Mozilla/5.0 (Windows NT 10.0; Win64; x64; rv:67.0) Gecko/20100101 Firefox/67.0" "-"

#### 查看WEB应用程序容器的进程

我们还可以使用 docker top 来查看容器内部运行的进程

| 1 | root@ubuntu:~# docker top b394756b6c5d |      |          |                             |       |
|---|----------------------------------------|------|----------|-----------------------------|-------|
| 2 | UID                                    | PID  | PPID     | C                           | STIME |
|   |                                        | TTY  | TIME     | CMD                         |       |
| 3 | root                                   | 2069 | 2050     | 0                           | 23:24 |
|   |                                        | ?    | 00:00:00 | nginx: master process nginx | -g    |
|   | daemon off;                            |      |          |                             |       |
| 4 | systemd+                               | 2100 | 2069     | 0                           | 23:24 |
|   |                                        | ?    | 00:00:00 | nginx: worker process       |       |

#### 停止 WEB 应用容器

使用 docker stop [ID或者名字] 命令停止容器

```
1 root@ubuntu:~# docker stop b394756b6c5d
2 b394756b6c5d
```

#### 启动 WEB 应用容器

使用 docker start [ID或者名字] 命令启动已经停止的容器

```
1 root@ubuntu:~# docker start b394756b6c5d
```

2 b394756b6c5d

#### 重新启动WEB应用容器

我们能还可以使用 docker restart [ID或者名字] 命令重新启动正在运行的容器

```
1 root@ubuntu:~# docker restart b394756b6c5d
```

2 b394756b6c5d

docker ps -1 查询最后一次创建的容器:

| 1 | root@ubuntu:~# docker ps -1 |                      |                        |                   |  |
|---|-----------------------------|----------------------|------------------------|-------------------|--|
| 2 | CONTAINER ID                | IMAGE                | COMMAND                | CREATED           |  |
|   | STATUS                      | PORTS                | NAMES                  |                   |  |
| 3 | b394756b6c5d                | nginx                | "nginx -g 'daemon of…" | 12 minutes ago Up |  |
|   | 12 minutes                  | 0.0.0.0:8080->80/tcp | elastic_babbage        |                   |  |

#### 删除WEB应用容器

我们可以使用 docker rm [ID或者名字] 命令来删除不需要的容器

注意:删除容器时,容器必须是停止状态,否则会报如下错误:

1 root@ubuntu:~# docker rm b394756b6c5d

2 Error response from daemon: You cannot remove a running container b394756b6c5d95f1d43f11393c169cc73de40938d8f09db81077c8bce6e5881a. Stop the container before attempting removal or force remove

如果要删除正在运行的容器,这时我们只需要加入 - f 参数即可:

1 root@ubuntu:~# docker rm -f b394756b6c5d

2 b394756b6c5d